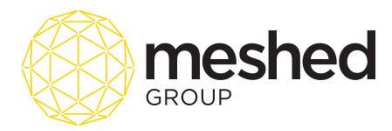

# **Admission Process**

Admission process starts when the college receive a Student Application request. Applications can be made by Students (via public portal) and by College Administrator (via Offer manage tab). Once application is received, Admin can commence the Admission process by going to **RTO Manager > Offers > Offers Manage.** 

Admission Process in RTOManager has an easy step by step process as shown below:

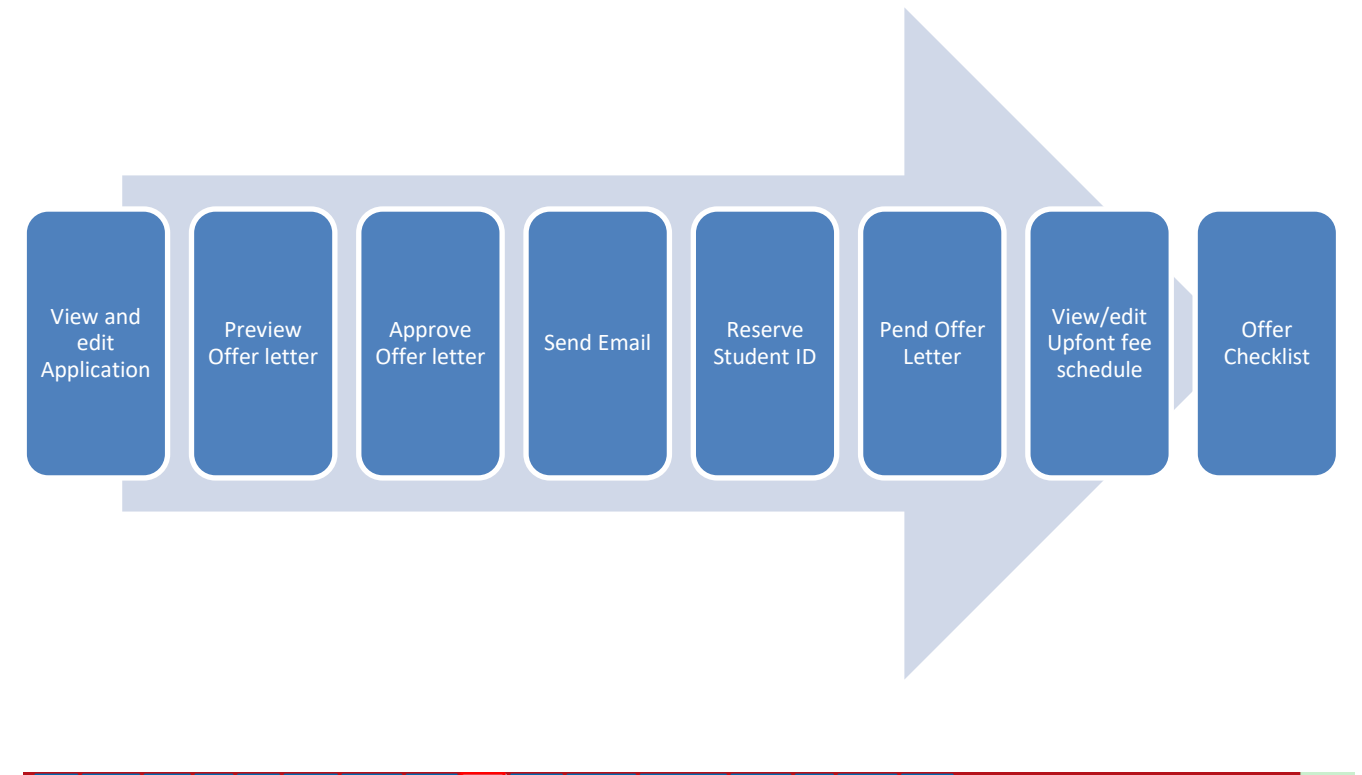

| Hon   | 1e View D                                  | loc Adri                                |                                       | Staff U                              | sers (                     | Courses                                       | Timetable                                     | Teacher                        | Offers                         | Student      | Compliance                                   | Communication       | Marketing                        | CRM     | Accounts R          | eports                     |     |            |            |         |               |          |
|-------|--------------------------------------------|-----------------------------------------|---------------------------------------|--------------------------------------|----------------------------|-----------------------------------------------|-----------------------------------------------|--------------------------------|--------------------------------|--------------|----------------------------------------------|---------------------|----------------------------------|---------|---------------------|----------------------------|-----|------------|------------|---------|---------------|----------|
| Appl  | y Online by A                              | dmin Off                                | ers Mar                               | nage App                             | ply Short (                | Course G                                      | enerate Invoi                                 | ce Offer M                     | ailing List                    |              |                                              |                     |                                  |         |                     |                            |     |            |            |         |               |          |
|       | Applica                                    | nt List                                 |                                       |                                      |                            |                                               |                                               |                                |                                |              |                                              |                     |                                  |         |                     |                            |     |            |            |         |               |          |
| Se    | lect applicatio<br>So<br>11 students, No o | earch by:                               | All (Excl<br>d/First/L                | uding Not S<br>.ast                  | Submitted)                 | ) •                                           | All Cam                                       | ipus 🔻                         | sea                            | rch          |                                              |                     |                                  |         |                     |                            |     |            |            |         | View Rows: 20 | •        |
| ID I  | Date Applied                               | Applicant                               | Name                                  | NickName                             | Agent                      |                                               | Course Ap                                     | oplied                         |                                |              |                                              |                     |                                  | Ste     | udy Period          | Status                     | COE | Student ID | Reserve Id | Action  |               |          |
| 24 1  | 3/03/2017                                  | Tyrion Lan                              | aster                                 | Tyrion                               | WebSutr                    | ra Technolog                                  | y CHC50113                                    | 3 : Diploma of                 | Early Child                    | lhood Educ   | cation and Care                              | (Attempt 1) On Carr | npus: CRICOS car                 | mpus 27 | /03/2017 - 25/03/20 | 18 New Application Request |     |            |            | 🗟 🛠 🥝   | ه 🍐 🝰 🎍 🗠     | <b>~</b> |
| 23 (  | 2/03/2017                                  | Jon Snow                                |                                       |                                      | WebSutr                    | ra Technolog                                  | y BSB50607                                    | : Diploma of                   | Human Re                       | sources M    | lanagement (Atte                             | empt 1) On Campus   | CRICOS campu                     | IS 13   | /02/2017 - 11/02/20 | 18 ReConsider              | NA  |            | STD2017000 | 2 🔍 🗶 🥝 | ۵ 🕹 👌 🌜       | ~        |
| lcons | Description:  <br>                         | Preview th<br>Reject this<br>Generate / | e offer let<br>applicatie<br>Agent Pa | ter before ap<br>on<br>yment Invoice | proval   🔮<br>  🕄<br>=   📝 | Approve the o<br>Delete the ap<br>Document Ch | offer letter  <br>oplied course  <br>hecklist | × View/Edit th<br>♦ Download C | is application<br>Offer Letter | detail   🔒 F | Pending this offer le<br>Add COE No. for thi | itter   🚰 Reconside | r this application<br>Student ID |         |                     |                            |     |            |            |         |               |          |

- Search Application status by using filters and click **Search**.
- Check the applicants with **New Application request** status.

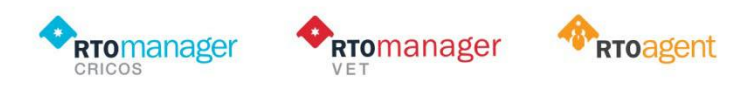

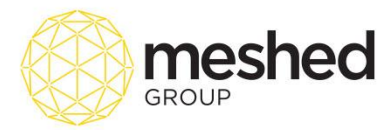

×

• to start with the Admission process, click on the following actions:

#### 1. View and Edit Application

This function allows admin to view and edit new application requests received via the online portal. Here, you will see the list of new application requests and allows you to manage the application process. Users may be able to search applicants using the search button. To perform this function, follow the instructions below:

|                                                 |                                                  |             |                  |                          |                        |                    |                    |           |      |                 |                              |              |    |            |              |         | <u>_</u>          | Opuates |
|-------------------------------------------------|--------------------------------------------------|-------------|------------------|--------------------------|------------------------|--------------------|--------------------|-----------|------|-----------------|------------------------------|--------------|----|------------|--------------|---------|-------------------|---------|
| Home View Doc                                   | Admin Sta                                        | ff Users    | Courses          | Timetable Teacher        | Offers Studen          | t Compliance       | Communication      | Marketing | CRM  | Accounts        | Reports                      |              |    |            |              |         |                   |         |
| Apply Online by Admin                           | Offers Manag                                     | e   Apply S | hort Course   G  | enerate Invoice   Offe   | r Mailing List         |                    |                    |           |      |                 |                              |              |    |            |              |         |                   |         |
| Applicant L<br>Select application sta<br>Search | List<br>atus: All (Excludi<br>h by: Id/First/Las | ng Not Subm | itted) 🔻         | All Campus               | ▼<br>(search)          |                    |                    |           |      |                 |                              |              |    |            |              |         | View Rows:        | 20 🔻    |
| ID Date Applied A                               | onlicant Namo                                    | NickNamo    | Agent            | Course Applied           |                        |                    |                    |           | Stu  | dy Dariod       | Statu                        | • 0          | 0E | Student ID |              | tion    |                   |         |
| ib bate Applied A                               | opplicant Name                                   | Mickiname   | Agent            | Course Applied           |                        |                    |                    |           | 310  | ay Ferrou       | Juiu                         | ° C          | UL | Student ID | Coorte la Au |         |                   |         |
| 1358 16/03/2017 Jo                              | ohn Doe                                          | Jane        | Training College | e BIT : Bachelor of Info | ormation Technology (A | Attempt: 1) On Cam | pus: Sydney Campus | 5         | 06/0 | 12/2017 - 02/0  | 2/2020 New<br>Applic<br>Requ | ation<br>est |    |            | đ            | . 🔀 🎯 🎰 | ⅔ ä ó ∨           | 2       |
| 1357 10/03/2017 Y                               | ordan Smiths                                     |             | Training College | e BSB50207 : Diploma     | of Business (Attempt:  | 1) On Campus: Syd  | iney Campus        |           | 06/0 | 13/2017 - 03/09 | 9/2017 New<br>Applic         | ation        |    |            | 2            | . 🗶 🕝 🖄 | n <u>a</u> 6 de ≺ | ¢       |

1. On your RTO Manager, Click Offers > Offer Manage.

2. The page will show list of all applicants and application submitted. You may filter your search using the **Search** button.

3. On the right hand side, you will see different actions you can use to manage applications. To click this icon

 $^{
m J}$  to view and edit application details. This page includes

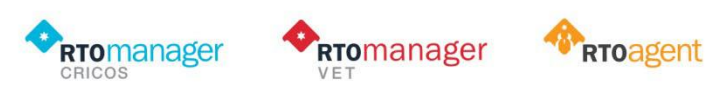

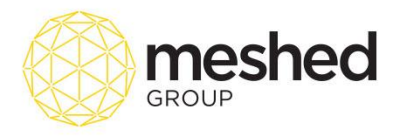

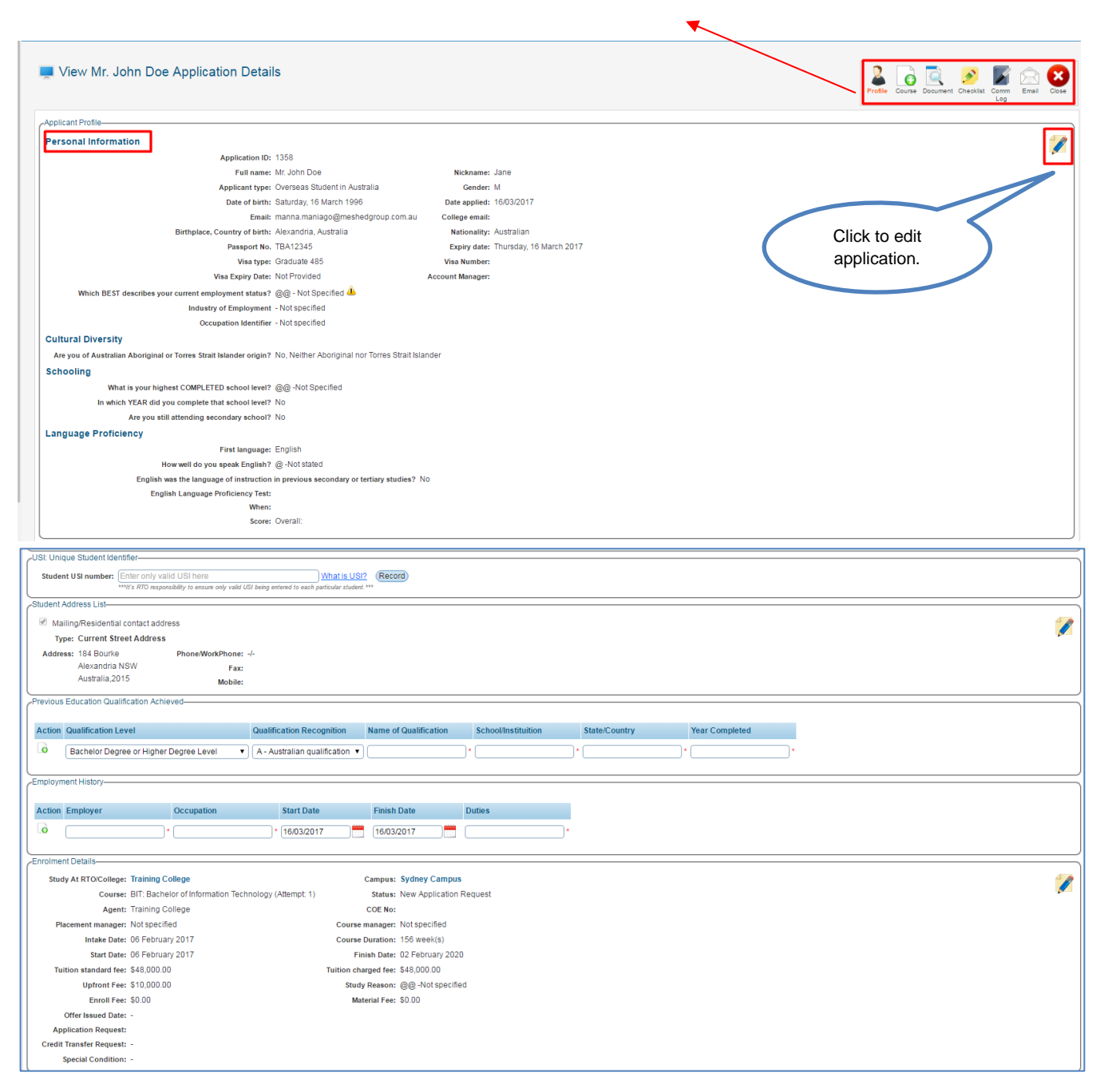

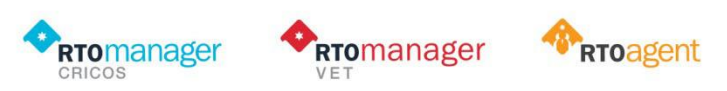

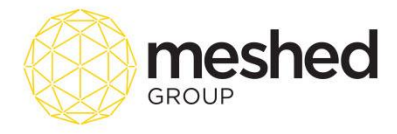

| Custom Field Details                                                 |                  |             |   |                        |
|----------------------------------------------------------------------|------------------|-------------|---|------------------------|
| Course Details-                                                      | nal Details      |             |   | Offer Details          |
| Additional Fee: 500.00                                               | ARN:             | Enter value | ō | No other details found |
| Study Mode: Select item V                                            | Concession:      | Yes         | ō |                        |
| consu                                                                | nsultant name: 🕞 | -           | G |                        |
| Drivin                                                               | ving License#:   | -           | ō |                        |
| Secur                                                                | curity License:  | -           | ō |                        |
| Additional Service Request                                           |                  |             |   |                        |
| 🔒 No service data found                                              |                  |             |   |                        |
| Offer ID: 1358                                                       |                  |             |   |                        |
| OSHC: Not Requested                                                  |                  |             |   |                        |
| Disability: No                                                       |                  |             |   |                        |
| Contact Details: Contact Type: Emergency                             |                  |             |   |                        |
| Contact Name: TBA                                                    |                  |             |   |                        |
| Address TBA                                                          |                  |             |   |                        |
| Phone: TBA                                                           |                  |             |   |                        |
| Email:                                                               |                  |             |   |                        |
| How did you first hear about us? (Lead Source): Website              |                  |             |   |                        |
| Please provide more details (Know From): friend                      |                  |             |   |                        |
| VET Fee Help Information-                                            |                  |             |   |                        |
| VET course of study: BIT: Bachelor of Infor                          | formation Techno | blogy       |   | 40                     |
| Citizenship Code:                                                    |                  |             |   |                        |
| Student Status Code:                                                 |                  |             |   |                        |
| Do you have, or have you had, a VET FEE-HELP and/or a FEE-HELP debt? |                  |             |   |                        |
| TFN:                                                                 |                  |             |   |                        |

4. Users can also add a course clicking the course icon. This page contains information that needs to be filled in which includes name of course to apply, intake year, start dates and other payment information.

| Add New Co                  | ourse for Mr. John Doe                      |               |        |                        |              |               | Profi       | le Course Document Checklist Comm | Email Close |
|-----------------------------|---------------------------------------------|---------------|--------|------------------------|--------------|---------------|-------------|-----------------------------------|-------------|
| Add New Student Course      | e Offer                                     |               | Ott    | her Details            |              | 、<br>、        |             |                                   |             |
| Offer ID:                   | : 1358                                      |               | ] [    | Additional Fee: 500.00 |              | ]             |             |                                   |             |
| Apply through agency:       | Training College                            |               |        | mode of delivery:      |              |               |             |                                   |             |
| Campus:                     | Sydney Campus V                             |               |        | Study Mode: 🔲 🗍 – Sele | ect item - 🔻 |               |             |                                   |             |
| Placement manager:          | -Not specified                              | •             |        |                        |              | )             |             |                                   |             |
| Course manager:             | -Not specified                              | -             |        |                        |              |               |             |                                   |             |
| Course type:                | ELICOS                                      |               |        |                        |              |               |             |                                   |             |
| Course to apply:            | 91459NSW: Certificate IV in English For Aca | ademic Purpos | es 🔻   |                        |              |               |             |                                   |             |
| Intake year:                | 2013 V                                      |               |        |                        |              |               |             |                                   |             |
| Preferred intake date:      | 01/01/2013 ▼                                |               |        |                        |              |               |             |                                   |             |
| Start date:                 | 01/01/2013                                  |               |        |                        |              |               |             |                                   |             |
| No. of weeks                | 10 weeks                                    |               |        |                        |              |               |             |                                   |             |
| Study Reason:               | @@ -Not specified                           | •             |        |                        |              |               |             |                                   |             |
| Status:                     | New Application Request                     |               |        |                        |              |               |             |                                   |             |
| Enrolment fee:              | : S*                                        |               |        |                        |              |               |             |                                   |             |
| Course normal fee:          | \$300.00/week                               |               |        |                        |              |               |             |                                   |             |
| Tuition charged fee:        | 3000.00                                     |               |        |                        |              |               |             |                                   |             |
| Up front/initial fee        | 0.00                                        |               |        |                        |              |               |             |                                   |             |
| Offer leaved Date           |                                             |               |        |                        |              |               |             |                                   |             |
| Application Request         |                                             |               |        |                        |              |               |             |                                   |             |
| Special condition           | (Add New) (Reset)                           |               |        |                        |              |               |             |                                   |             |
| List of courses applied for | r by student in this offer ID: 1358         | Attompt       | Campue | Intako Dato            | Study Darlad | Course Longth | Tuition For | Statue                            | Action      |
| Course                      |                                             | Attempt       | Campus | intdke Date            | Study Period | Course Length | ruition Feé | status                            | Action      |
|                             |                                             |               |        |                        |              |               |             |                                   |             |

5. Users can check documents that has been uploaded by applicant by clicking the document icon

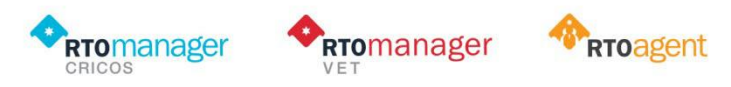

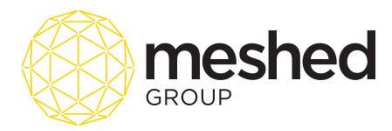

This lets the admin check the documents sent. If student sent the documents via email or post, admin can upload the document clicking the **Upload** button.

| Application Document Upload Page for Offer ID: 1358 (John Doe)                                                                                                    |           |           |                       | Polis Court Courts Court Log   |
|----------------------------------------------------------------------------------------------------|-----------|-----------|-----------------------|--------------------------------|
|                                                                                                    |           |           |                       | Order by: Name  V Ascending  V |
| East directory                                                                                                    |           |           |                       |                                |
| Name                                                                                                    | Size      | Extension | Last Modified         | Action                         |
| a                                                                                                    | 0 bytes   | RootDir   | 16/03/2017 3:38:52 PM |                                |
| Application                                                                                                    | 0 bytes   | Dir       | 16/03/2017 3:35:52 PM |                                |
| Offer                                                                                                    | 0 bytes   | Dir       | 16/03/2017 3:38:52 PM |                                |
| temp_student_2017316153551.pdf                                                                                                    | 154.06 KB | .pdf      | 16/03/2017 3:35:51 PM | 20                             |
| tons Deposition   <sup>™</sup> Clois to nove one directory up   <sup>™</sup> Revene feaffooler   <sup>™</sup> Deales file holder<br>(Create Folder)<br>Choose File No file chosen<br>(Croose File No file chosen |           |           |                       |                                |

6. To ensure that all mandatory documents are received prior to offer approval, users can verify by clicking the

Checklist button <sup>Checklist</sup>. Once verified, Admin can tick the approved box located on the left hand side of the list and **type in comment** (if any). Admin can also upload the file by clicking **Choose File** tab located on the right hand the side of the list. Once all information is verified, tick **Update Checklist**.

| 💻 Appl                                | Application Tracking for Offer:1358 |                       |                               |              |            |             |         |                         |                            |  |  |  |  |  |
|---------------------------------------|-------------------------------------|-----------------------|-------------------------------|--------------|------------|-------------|---------|-------------------------|----------------------------|--|--|--|--|--|
| Cocument Checklist Document Type: All |                                     |                       |                               |              |            |             |         |                         |                            |  |  |  |  |  |
| Document                              | t Checklist                         | December 1 Transition | 0.1.1.                        |              | 0          | Description |         | Local Character of Pro- |                            |  |  |  |  |  |
| Approved                              | Document Name                       | Document Type/Stage   | Origin                        | Last Updated | Compulsory | Provided    | Comment | Last Checked By         |                            |  |  |  |  |  |
|                                       | IELTS                               | In_Application        | Overseas Student in Australia |              |            |             |         |                         | Choose File No file chosen |  |  |  |  |  |
|                                       | Enrolment Form                      | In_Application        | Overseas Student in Australia |              |            |             |         |                         | Choose File No file chosen |  |  |  |  |  |
|                                       | Photo ID                            | In_Application        | Overseas Student in Australia |              |            |             |         |                         | Choose File No file chosen |  |  |  |  |  |
|                                       | Citizenship                         | In_Application        | Overseas Student in Australia |              |            |             |         |                         | Choose File No file chosen |  |  |  |  |  |
| (Update Checkligt)                    |                                     |                       |                               |              |            |             |         |                         |                            |  |  |  |  |  |
| _                                     |                                     |                       |                               |              |            |             |         |                         |                            |  |  |  |  |  |
|                                       |                                     |                       |                               |              |            |             |         |                         |                            |  |  |  |  |  |

Once checklist is updated, system will advise that document checklist has been updated successfully ( as shown below).

| 💻 Applic    | ation Tracking t                                                                                                    | for Offer:1358      |                               |              |            |          |         |                     | Profile Course Document Checklist Communications Log |  |  |  |  |
|-------------|----------------------------------------------------------------------------------------------------|---------------------|-------------------------------|--------------|------------|----------|---------|---------------------|------------------------------------------------------|--|--|--|--|
| Document Ch | ecklist Document Type:                                                                                                    | All •               |                               |              |            |          |         |                     |                                                      |  |  |  |  |
| Document (  | hecklist                                                                                                    |                     |                               |              |            |          |         |                     |                                                      |  |  |  |  |
| Approved    | Document Name                                                                                                    | Document Type/Stage | Origin                        | Last Updated | Compulsory | Provided | Comment | Last Checked By     |                                                      |  |  |  |  |
|             | IELTS                                                                                                    | In_Application      | Overseas Student in Australia |              |            | ×.       |         | AA Trainer(Trainer) | Choose File No file chosen                           |  |  |  |  |
|             | Enrolment Form                                                                                                    | In_Application      | Overseas Student in Australia |              |            | 1        |         | AA Trainer(Trainer) | Choose File No file chosen                           |  |  |  |  |
|             | Photo ID                                                                                                    | In_Application      | Overseas Student in Australia |              |            | ×.       |         | AA Trainer(Trainer) | Choose File No file chosen                           |  |  |  |  |
|             | Citizenship                                                                                                    | In_Application      | Overseas Student in Australia |              |            | ×.       |         | AA Trainer(Trainer) | Choose File No file chosen                           |  |  |  |  |
| Update Chec | Solutioning         In Application         Over sees subject in Avaluated           Upgate Checkling)         Occument Checkling has been updated successfully. |                     |                               |              |            |          |         |                     |                                                      |  |  |  |  |

7. Users can also record all communication exchanges between applicant and college by clicking the Comm Log

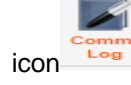

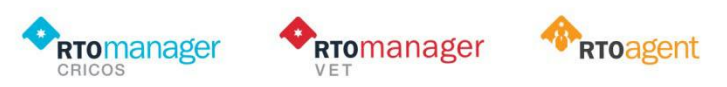

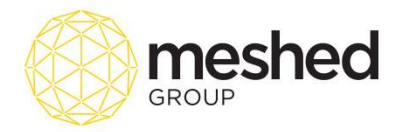

| Application Tracking for Offer:1358                                                                                                    | Profie Course Document Checklist Comm Email Close |
|----------------------------------------------------------------------------------------------------|---------------------------------------------------|
|                                                                                                    |                                                   |
| CategoryType [General •<br>Status: Informal •<br>Stow to Agent: • Tes % No<br>(Add Communication<br>@ Offer communication log for : 1333<br>• No Communication log for and |                                                   |

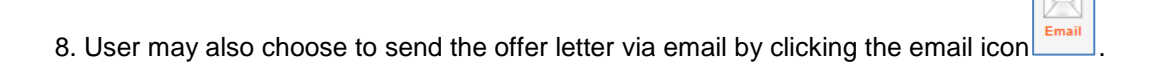

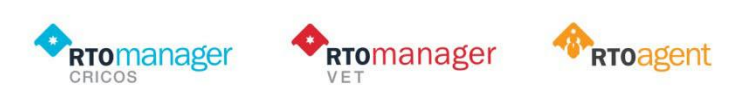

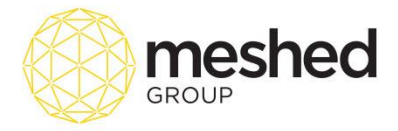

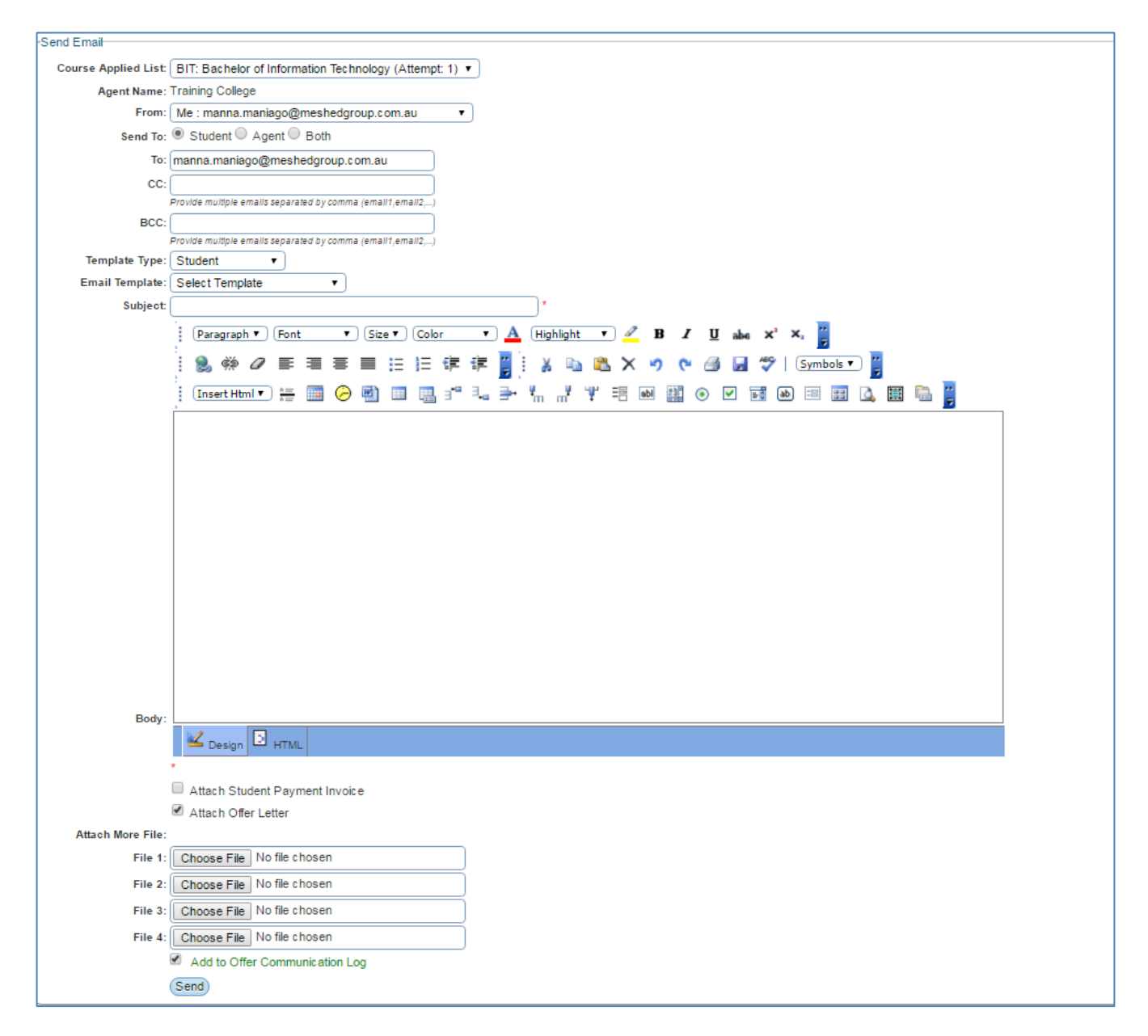

9. Once Offer letter has been checked, verified and sent, you may close this function by closing this window

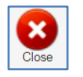

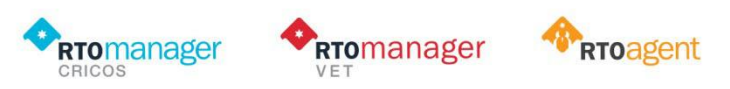

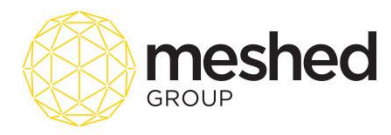

## 2. Preview Offer Letter

• Click this to **preview Offer Letter**. The letter will open in a new page and it includes information the college's offer letter with course information, schedule of fees which includes tuition fee and other miscellaneous charges, Payment schedule, college bank details and available modes of payment.

Note: The letter of offer is issued provisionally only and subject to student acceptance and payment of fees.

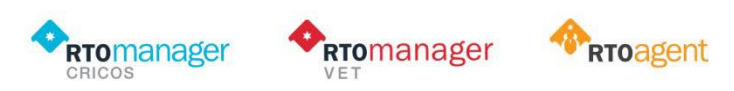

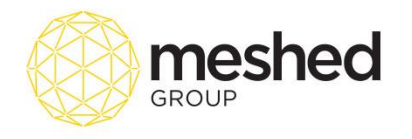

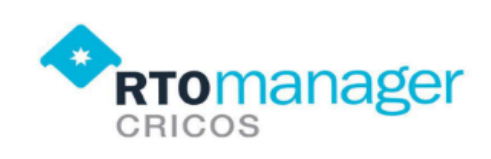

Letter of Offer

Date: 20/03/2017

Offer Reference: 24

Mr. Tyrion Lancaster 184 Bourke Alexandria NSW, 2015

Dear Mr. Tyrion

Thank you for your application to study at WebSutra Technology. We are pleased to provide you an offer to study as an international student as per the course and fees details outlined below.

| Sumame            | Lancaster  |
|-------------------|------------|
| Given name        | Tyrion     |
| Gender            | Male       |
| Date of birth     | 13/03/1997 |
| Citizenship       | Australian |
| Identification No | 123GOT45   |

| Course                                                     | Cricos Code | Study Period            | Duration   | Tuition Fee | First Instalment |
|------------------------------------------------------------|-------------|-------------------------|------------|-------------|------------------|
| CHC50113: Diploma of Early<br>Childhood Education and Care | 081612B     | 27/03/2017 - 25/03/2018 | 52 week(s) | \$10,000.00 | \$1,500.00       |

The letter of offer is issued provisionally only; it is subject to student acceptance and payment of fees.

Payment of fees and associated charges are as follows:

| Enrolment fee                 | \$200.00    |
|-------------------------------|-------------|
| Total tuition fee             | \$10,000.00 |
| First instalment              | \$1,500.00  |
| Material fee                  | \$0.00      |
| Overseas Student Health Cover | \$0.00      |
| Miscellaneous fees            | \$0.00      |
| Total fee due                 | \$1,700.00  |
| Special condition             |             |

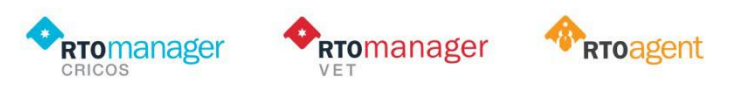

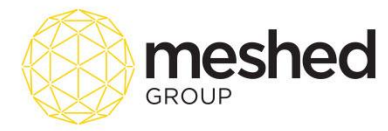

#### Payment Schedule

| COURSE                   | FEE NAME                                                       | AMOUNT     | DUE DATE   |
|--------------------------|----------------------------------------------------------------|------------|------------|
| Total fee due to pay now | All upfront + enrolment + material + oshc + miscellaneous fees | \$1,700.00 | NOW        |
| CHC50113                 | Fee Instalment 1                                               | \$354.17   | 27/03/2017 |
| CHC50113                 | Fee Instalment 2                                               | \$354.17   | 03/04/2017 |
| CHC50113                 | Fee Instalment 3                                               | \$354.17   | 03/04/2017 |
| CHC50113                 | Fee Instalment 4                                               | \$354.17   | 03/04/2017 |
| CHC50113                 | Fee Instalment 5                                               | \$354.17   | 03/04/2017 |
| CHC50113                 | Fee Instalment 6                                               | \$354.17   | 03/04/2017 |
| CHC50113                 | Fee Instalment 7                                               | \$354.17   | 03/04/2017 |
| CHC50113                 | Fee Instalment 8                                               | \$354.17   | 03/04/2017 |
| CHC50113                 | Fee Instalment 9                                               | \$354.17   | 03/04/2017 |
| CHC50113                 | Fee Instalment 10                                              | \$354.17   | 03/04/2017 |
| CHC50113                 | Fee Instalment 11                                              | \$354.17   | 03/04/2017 |
| CHC50113                 | Fee Instalment 12                                              | \$354.17   | 03/04/2017 |
| CHC50113                 | Fee Instalment 13                                              | \$354.17   | 03/04/2017 |
| CHC50113                 | Fee Instalment 14                                              | \$354.17   | 03/04/2017 |
| CHC50113                 | Fee Instalment 15                                              | \$354.17   | 03/04/2017 |
| CHC50113                 | Fee Instalment 16                                              | \$354.17   | 03/04/2017 |
| CHC50113                 | Fee Instalment 17                                              | \$354.17   | 03/04/2017 |
| CHC50113                 | Fee Instalment 18                                              | \$354.17   | 03/04/2017 |
| CHC50113                 | Fee Instalment 19                                              | \$354.17   | 03/04/2017 |
| CHC50113                 | Fee Instalment 20                                              | \$354.17   | 03/04/2017 |
| CHC50113                 | Fee Instalment 21                                              | \$354.17   | 03/04/2017 |
| CHC50113                 | Fee Instalment 22                                              | \$354.17   | 03/04/2017 |
| CHC50113                 | Fee Instalment 23                                              | \$354.17   | 03/04/2017 |
| CHC50113                 | Fee Instalment 24                                              | \$354.17   | 03/04/2017 |

Payment can be made by telegraphic transfer, cash, cheque or direct deposit into the College bank account.

The College bank details are as follows:

| Account name:        | ТВА |
|----------------------|-----|
| Bank Name:           | ТВА |
| Bank address         |     |
| Branch Number (BSB): | ТВА |
| Account Number:      | ТВА |
| SWIFT code:          |     |

We are looking forward to welcoming you to Training College

Yours sincerely,

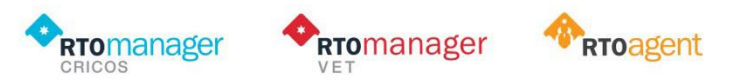

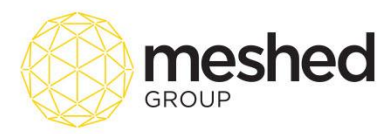

# 3. Approve Offer letter

Once student information has been reviewed and verified, click the green check icon  $\checkmark$  to approve offer letter. Note that student's status has been changed from **New Application Request** to **Offered** status.

| <b>=</b> 2 | ll students. 1      | Vo of Records:     | 2                  |                        |                                          |                                                                           |                         |               |                  |                       |              |      |            |             |                    |           |          |
|------------|---------------------|--------------------|--------------------|------------------------|------------------------------------------|---------------------------------------------------------------------------|-------------------------|---------------|------------------|-----------------------|--------------|------|------------|-------------|--------------------|-----------|----------|
| ID         | Date Appli          | ed Applicar        | nt Name            | NickName               | Agent                                    | Course Applied                                                            |                         |               | St               | udy Period            | Status       | COE  | Student ID | Reserve Id  | Action             |           |          |
| 24         | 13/03/2017          | Tyrion La          | incaster           | Tyrion                 | VebSutra Technology                      | CHC50113 : Diploma of Early Childhood Education and Ca                    | re (Attempt: 1) On C    | Campus: CRIC  | OS campus 27     | /03/2017 - 25/03/2018 | Offered      |      |            |             | 单 🗙 🥝 🖻 🛛          | 6 🎩 🕰 🙆 t | 🖹 \$ 🍐 🖌 |
| 23         | 02/03/2017          | Jon Snov           | v                  |                        | VebSutra Technology                      | B\$B50607 : Diploma of Human Resources Management (                       | Attempt: 1) On Cam      | pus: CRICOS d | campus 13        | /02/2017 - 11/02/2018 | ReConsider   | NA   |            | STD20170002 | Re Approve the off | er letter |          |
|            |                     |                    |                    |                        |                                          |                                                                           |                         |               |                  |                       |              |      |            |             | The Approve the on | erietter  |          |
| _          |                     |                    |                    |                        |                                          |                                                                           | -                       |               |                  |                       |              |      |            |             |                    |           |          |
|            |                     |                    |                    |                        |                                          |                                                                           |                         |               |                  |                       |              |      |            |             |                    |           |          |
| 10 04      | n Applied Applicant | Nome NickNeme Ager | 1 (                | Course Applied         |                                          | Study Period Status COE Student ID Reserve II Act                         | 00                      |               |                  |                       |              |      |            |             |                    |           |          |
| 24 13      | 030017 Tyrion Lan   | caster Tyron Webl  | Sulta Technology ( | (HC50113) Diploma of E | ly Childhood Education and Care (Allempt | 1) On Campus CRIDOS campus 27/05/2017 - 20/03/2019 ex Application Request | X 0 1 % & 6 V           |               |                  |                       |              |      |            |             |                    |           |          |
|            |                     |                    |                    |                        |                                          |                                                                           |                         |               |                  |                       |              |      |            |             |                    |           |          |
| 🗐 Ali      | students. No of I   | Records: 2         |                    |                        |                                          |                                                                           |                         |               |                  |                       |              |      |            |             |                    |           |          |
| ID D       | ate Applied A       | pplicant Name      | NickName           | Agent                  | Course Applied                           |                                                                           | Story Period            | Status COE    | Student ID Reser | veld Action           |              |      |            |             |                    |           |          |
| 24 1       | (03/2017 T)         | rion Lancaster     | Tyrion             | WebSutra Techn         | logy CHC50113 : Diploma o                | Farly Childhood Education and Care (Attempt: 1) On Campus: CRICOS campus  | 27/03/2017              | Offered       |                  | 单 🗙 📀 🖻 🕻             | 4460         | \$ 🤞 | <b>v</b>   |             |                    |           |          |
| 23 0       | 03/2017 Ja          | on Snow            |                    | WebSutra Techn         | logy BSB50607 : Diploma o                | f Human Resources Management (Attempt: 1) On Campus: CRICOS campus        | 13/02/2017 - 11/02/2018 | ReConsider NA | STD20            | 0170002               | <u>é é 🗸</u> |      |            |             |                    |           |          |
|            |                     |                    |                    |                        |                                          |                                                                           |                         |               |                  | Re Approve the one    |              |      |            |             |                    |           |          |

#### 4. Send Email

Once Offer letter has been approved, Administrator may send the email to the student, by clicking the send email icon.

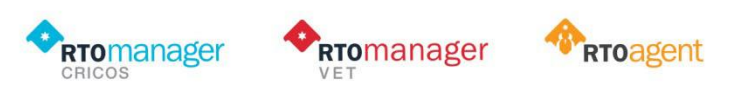

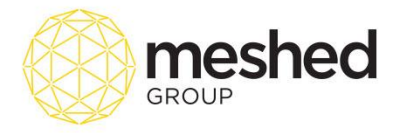

| Application                                                               | Tracking for Offer:24                                                                                                    | Profile Course | Document Checklis | t Comm Em | ail Close |
|---------------------------------------------------------------------------|----------------------------------------------------------------------------------------------------|----------------|-------------------|-----------|-----------|
| Send Email                                                                |                                                                                                    |                |                   |           |           |
| Course Applied List:                                                      | CHC50113: Diploma of Early Childhood Education and Care (Attempt 1) •                                                                                                    |                |                   |           |           |
| Agent Name:                                                               | WebSutra Technology                                                                                                    |                |                   |           |           |
| From:                                                                     | Me : manna.manlago@meshedgroup.com.au 🔹                                                                                                    |                |                   |           |           |
| Send To:                                                                  | Student ◎ Agent ◎ Both                                                                                                    |                |                   |           |           |
| To:                                                                       | manna.manlago@meshedgroup.com.au                                                                                                    |                |                   |           |           |
| CC:                                                                       |                                                                                                    |                |                   |           |           |
| BCC:                                                                      | rowse multiple emails separated by commit (email), emails and a commit of the second second se |                |                   |           |           |
|                                                                           | Provide multiple emails separated by comma (email1, email2,)                                                                                                    |                |                   |           |           |
| Template Type:                                                            | Student •                                                                                                    |                |                   |           |           |
| Email Template:                                                           | No Template Found •                                                                                                    |                |                   |           |           |
| Subject:                                                                  |                                                                                                    |                |                   |           |           |
|                                                                           | 🔋 Paragraph 🔻 Font 🔻 Size 🔻 Color 🔹 📥 Highlight 💌 🚄 B Z 🗓 abs x' x,                                                                                                    |                |                   |           |           |
|                                                                           | 2. 钟 Ø 手 吾 吾 吾 吾 吾 吾 吾 吾 吾 吾 吾 a a a x > ? ? ④ J J ??   Symbols ▼ 📓                                                                                                    |                |                   |           |           |
|                                                                           |                                                                                                    |                |                   |           |           |
| Body:                                                                     | Med Design □ HTML                                                                                                    |                |                   |           |           |
| Attach More File<br>File 1: [<br>File 3: [<br>File 4: ]<br>File 4: [<br>S | Affach Bludent Payment Invoice         Affach Offic Latter         Choose File       No file chosen         Choose File       No file chosen         Choose File       No file chosen         Choose File       No file chosen         Add to Offic communication Log         Send                                                                                                    |                |                   |           |           |

#### 5. Reserve Student ID

This function allows you to reserve an ID for the student while waiting for offer process to be finalised -e.g.Payment has been made and compulsory documents has been verified and submitted. To perform this action, follow the instructions below:

- Click the **Reserve student ID** icon a pop up box will appear to allow you to generate Reserve ID. You can also check the suggested reserve ID by clicking **Check Available** link.
- Click Reserve Now to generate Student ID.

|               | students. No | of Records: 2    |           |                     |                                                                               |                   |                         |         |     |            |            |        |
|---------------|--------------|------------------|-----------|---------------------|-------------------------------------------------------------------------------|-------------------|-------------------------|---------|-----|------------|------------|--------|
| ID D          | te Applied   | Applicant Name   | NickName  | Agent               | Course Applied                                                                |                   | Study Period            | Status  | COE | Student ID | Reserve Id | Action |
| <b>24</b> 13  | /03/2017     | Tyrion Lancaster | Tyrion    | WebSutra Technology | CHC50113 : Diploma of Early Childhood Education and Care (Attempt: 1) On Camp | us: CRICOS campus | 27/03/2017 - 25/03/2018 | Offered |     |            |            |        |
|               |              |                  |           |                     |                                                                               |                   |                         |         |     |            |            |        |
| Ge            | nerate F     | Reserve ID       |           |                     |                                                                               | i                 |                         | _       | _   |            |            |        |
|               |              | Offer ID:        | 1358      |                     |                                                                               |                   |                         |         |     |            |            |        |
|               | Suggeste     | d Reserve ID:    | 201700    | 09                  | Check Available?                                                              |                   |                         |         |     |            |            |        |
|               |              |                  | Reserve   | e Now               |                                                                               |                   |                         |         |     |            |            |        |
|               | 7 To cle     | ar/remove e      | kisting R | eserve ID, pleas    | e remove the value in TextBox and Click 'Reserve Now'.                        |                   |                         |         |     |            |            |        |
|               |              |                  |           |                     |                                                                               |                   |                         |         |     |            |            |        |
| $ \subseteq $ |              |                  |           |                     |                                                                               | I                 |                         |         |     |            |            |        |

Note: Reserve ID no will be shown on the Reserve ID column list.

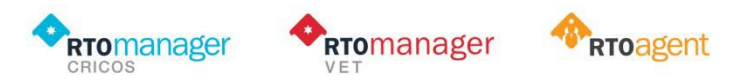

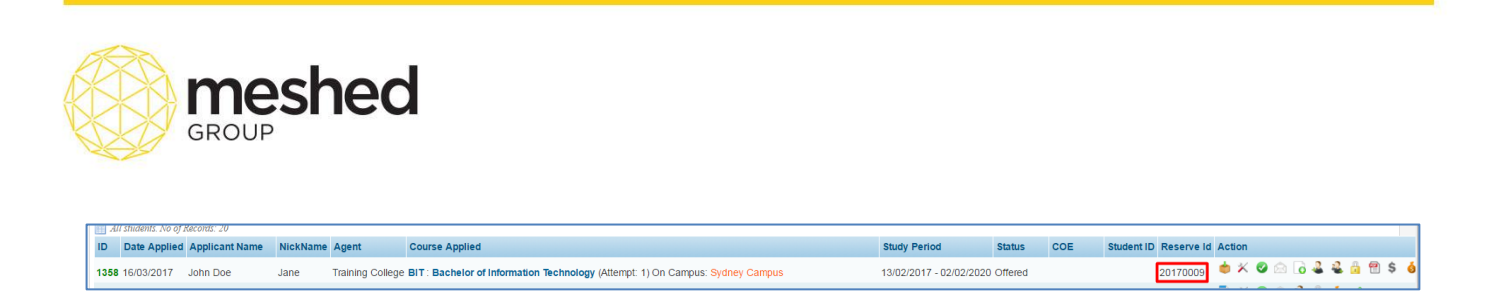

# 6. Add CoE<sup>1</sup>

This icon allows you to enter CoE number for the student once students have submitted compulsory documents and tuition fee payment has been made. CoE number can be generated from the Government's <u>PRISMS</u> system. To perform this action, follow the instructions below:

|      | •            | Click th       | nis icon     | ō             | to add CoE                                                               | number to the off                                        | er letter.        |                      |             |     |                              |               |
|------|--------------|----------------|--------------|---------------|--------------------------------------------------------------------------|----------------------------------------------------------|-------------------|----------------------|-------------|-----|------------------------------|---------------|
| ID   | Date Applied | Applicant Name | NickName Age | ent           | Course Applied                                                           |                                                          |                   | Study Period         | Status      | COE | Student ID Reserve Id Action |               |
| 1358 | 16/03/2017   | John Doe       | Jane Trai    | ining College | BIT : Bachelor of Information 1                                          | Fechnology (Attempt: 1) On Campus: Sydney Can            | npus              | 13/02/2017 - 02/02/2 | 020 Offered |     | 20170009  单 🗡 🥝              | ා 👌 🕹 🕹 🕾 💧 🗸 |
|      |              |                |              |               | Add Coe Num<br>Check if COE<br>Enter Coe No:<br>Select COE:<br>(Add Coe) | ber to Application: 1358 and Cours<br>Not Applicable<br> | se: BIT (Attempt: |                      |             |     |                              |               |

- Enter Coe No. on the field provided and upload the file.
- Click Add CoE to save.

Note: CoE number will be displayed on the CoE column.

|    | nor ennormer r | 10 07 X0007 00. 20   |          |                  |                                                                                |                         |         |        |            |            |                     |
|----|----------------|----------------------|----------|------------------|--------------------------------------------------------------------------------|-------------------------|---------|--------|------------|------------|---------------------|
| ID | Date Ap        | blied Applicant Name | NickName | Agent            | Course Applied                                                                 | Study Period            | Status  | COE    | Student ID | Reserve Id | Action              |
| 13 | 58 16/03/20    | 17 John Doe          | Jane     | Training College | BIT : Bachelor of Information Technology (Attempt: 1) On Campus: Sydney Campus | 13/02/2017 - 02/02/2020 | Offered | COE777 |            | 20170009   | 💩 X 🛛 🗠 👌 🏖 🕹 🗎 🕈 🔞 |

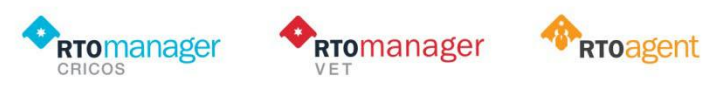

<sup>&</sup>lt;sup>1</sup> CoE stands for Confirmation of Enrolment.

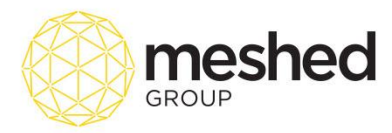

## 7. Generate Student ID

You can generate the student ID by clicking the Generate Student ID icon found on the action tab

.0

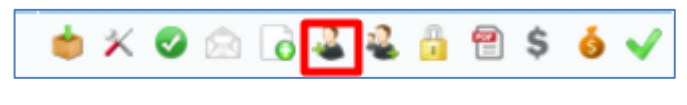

Click the icon

#### 8. Pend Offer Letter

This icon allows you to pend Offer Letter. Pending Offer letter can be due to different factors e.g. Students have not paid the relevant fees on due date, or students' inability to send compulsory documents necessary to complete admission process.

| 1. To pend Offer letter, click the lock icon | 1 |  |
|----------------------------------------------|---|--|
|----------------------------------------------|---|--|

| 1357 10/03/2017      | Yordan Smiths      | Training College BSB50207 : Diploma of Business (Attempt: 1) On Campus: Sydney Campus | 06/03/2017 - 03/09/2017 New<br>Application<br>Request | ि 🛠 🛛 🗠 🕹 🔝 🌢 🖌      |
|----------------------|--------------------|---------------------------------------------------------------------------------------|-------------------------------------------------------|----------------------|
| 2. The I<br>the stuc | ock icon<br>lents. | ill change to 오 which allow admin to re                                               | eject the application if requiren                     | nents are not met by |

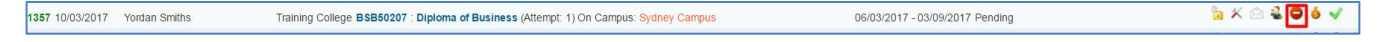

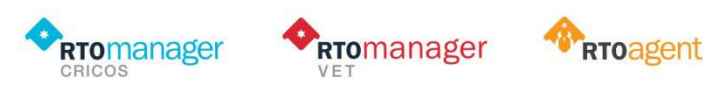